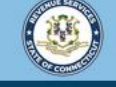

Welcome to the Connecticut Department of Revenue Services (DRS) myconneCT online center

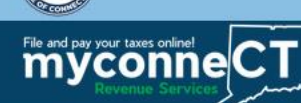

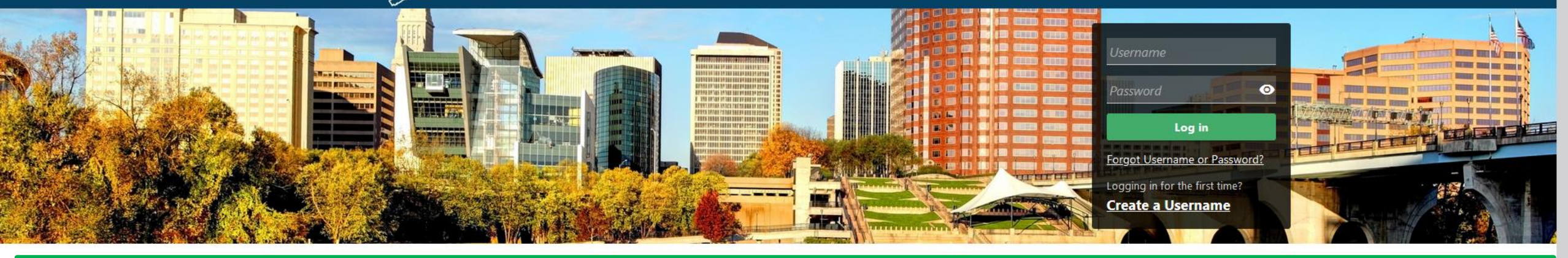

## Request a Status Letter (Letter of Good Standing)

Estate and Gift Tax, and Controlling Interest Tax. For other returns and filing options, login with your Connecticut Registration Number.

- > New Business/Need a CT Registration Number?
- > Make a Bill Payment
- > Apply/Renew Tax Exemption Form
- File Returns/Extension

- transactions.
- Make a Bill Payment, Estimated Payment, or Return Payment
- > File Returns/Taxes
- > File an Extension
- > Where's my Refund?
- > Upload Earned Income Tax Credit (EITC) Documents
- > File your Earned Income Tax Credit (EITC) Protest
- View Tax Calculators

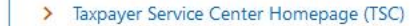

- myCTREC Connecticut Real Estate Conveyance Tax Electronic Filing
- > EITC Information
- > Voluntary Disclosure

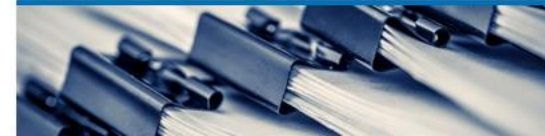

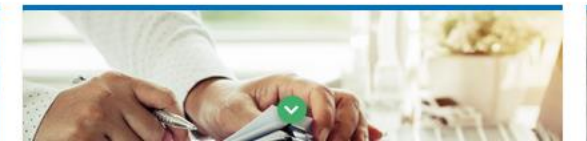

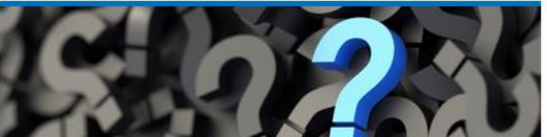

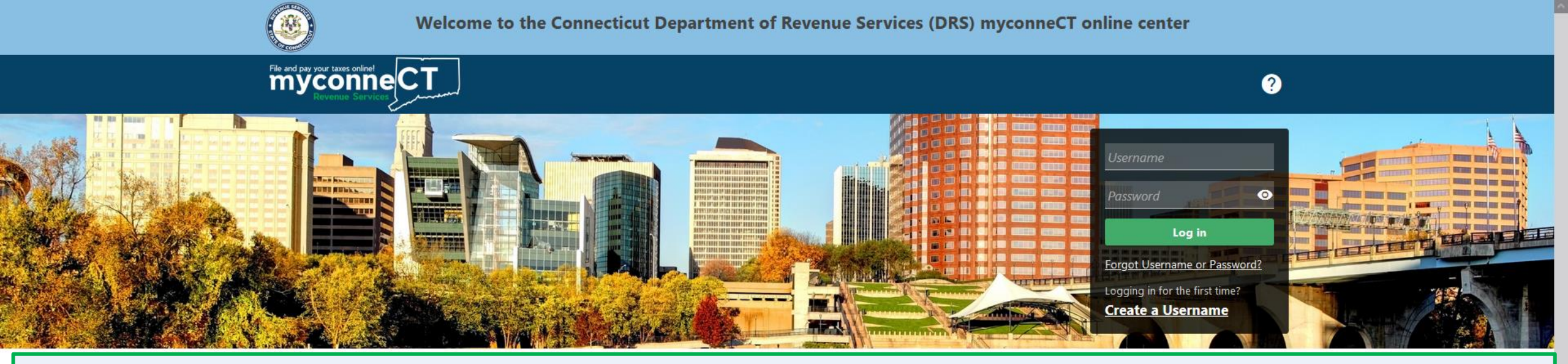

The data you see in this tutorial is completely fictitious. It was made for instructional purposes only. Any resemblance to a real person or business is completely coincidental.

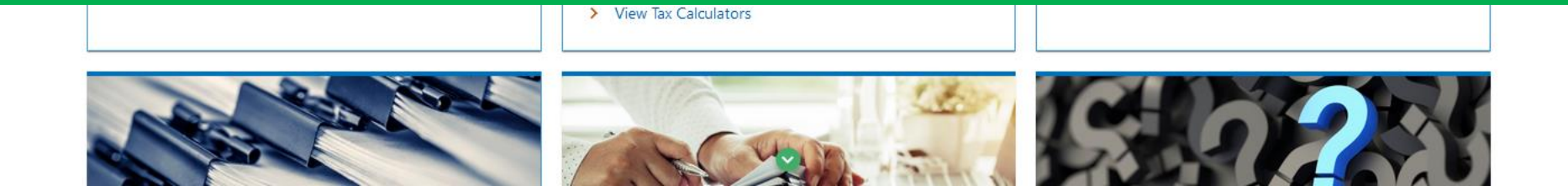

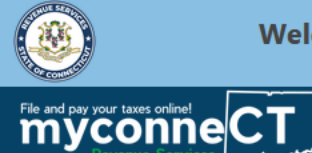

**? 9** 

## Once you have logged into myconneCT, the Summary page is displayed. Click the More... tab.

| ELKINS, REMY<br>***- <sup>**-0489</sup><br>123 NORTH RD<br>ASHFORD CT 06278-1216<br>Summary Action Center <sup>3</sup> Settings More |                                                                                           | Welcome, Remy Elkins<br>You last logged in on Wednesday, Sep 28, 2022 1:50:46 PM<br>Manage My Profile                                                                     |
|----------------------------------------------------------------------------------------------------|-------------------------------------------------------------------------------------------|----------------------------------------------------------------------------------------------------|
| Filter                                                                                                    |                                                                                           |                                                                                                    |
| Individual Income Tax<br>ELKINS, REMY<br>123 NORTH RD<br>ASHFORD CT 06278-1216<br>Action Center Items 2                              | Return For Tax Year 31-Dec-2022<br>Single<br>Annual Filer<br>Due<br>18-Apr-2023           | <ul> <li>&gt; File Now</li> <li>&gt; File an Extension</li> </ul>                                                                                                    |
|                                                                                                    | Account<br>Account ID: 0108749923<br>Social Security No: ***-**-0489<br>Balance<br>\$0.00 | <ul> <li>&gt; View/File Returns and View Period Detail</li> <li>&gt; Make a Payment</li> <li>&gt; Make an Estimated Payment</li> <li>&gt; Request Payment Plan</li> </ul> |

DRS Home CT.gov Home CT.gov | Business Feedback/Questions

State of Connecticut Disclaimer and Privacy Policy. Copyright © 2002-2022 State of Connecticut

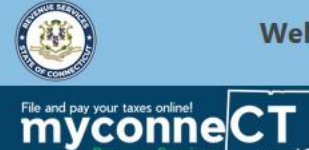

**? 9** 

## Locate the **Correspondence** group and click **Request Status Letter – Individual Income Tax**.

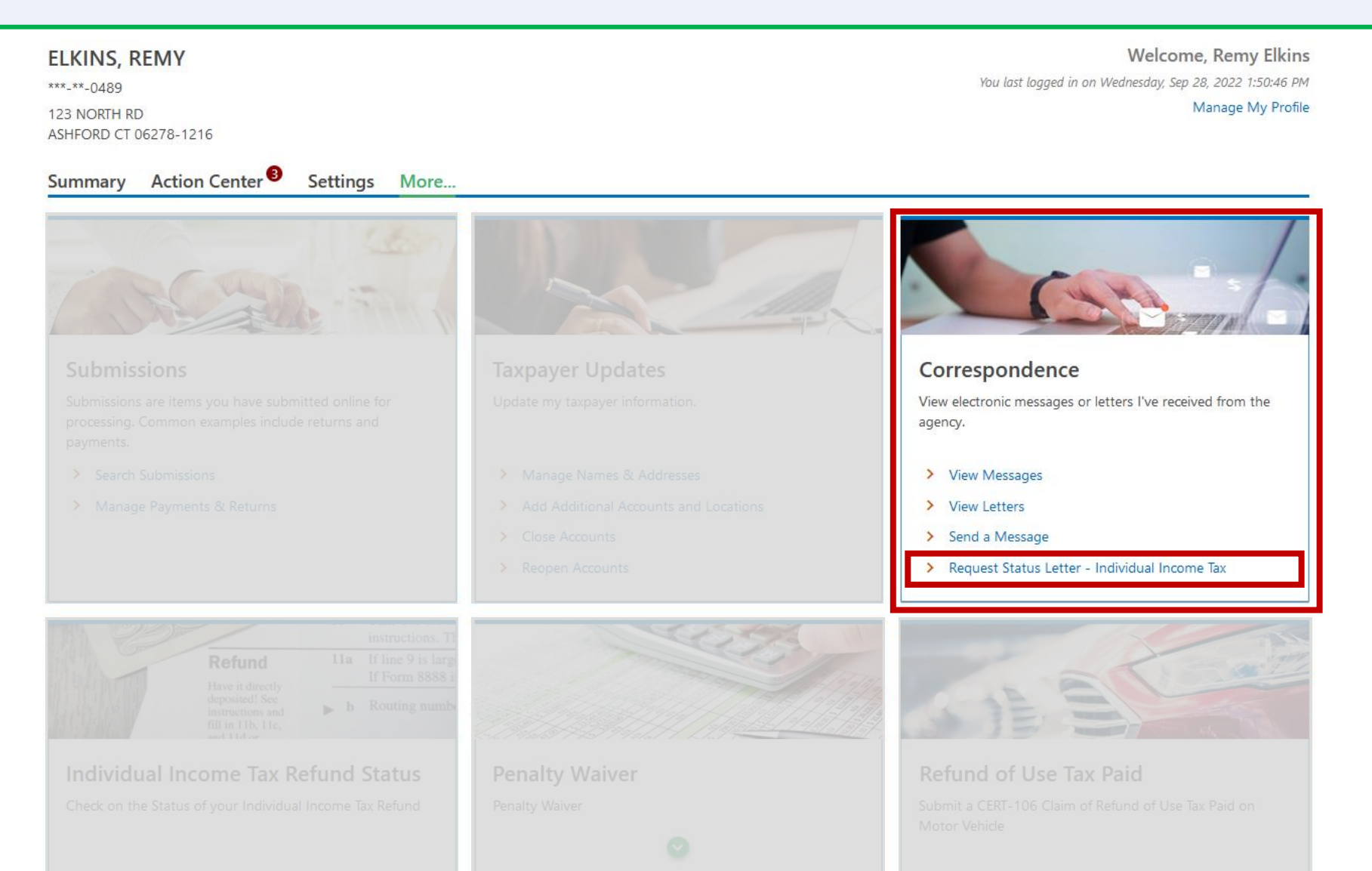

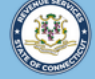

| File and pay your taxes online!<br>myconne<br>Revenue Services                                                                                                    | ? <del>8</del> |
|----------------------------------------------------------------------------------------------------|----------------|
| < ELKINS, REMY                                                                                                    |                |
| Individual Status Letter                                                                                                    |                |
| ELKINS, REMY                                                                                                    |                |
| ***_**-0489                                                                                                    |                |
| Individual Status Letter                                                                                                    |                |
| Individual Status Letter  Good Standing Letter Request                                                                                                    |                |
| Individual Status Letter  Good Standing Letter Request  Your request has been approved, please dick submit button and print your Good Standing Letter, thank you. |                |
| Individual Status Letter  Good Standing Letter Request  Your request has been approved, please dick submit button and print your Good Standing Letter, thank you. |                |

**myconneCT** will assess whether you are eligible to receive a Good Standing Letter. In order to obtain a letter of good standing, you must be up-to-date on all returns and payments. This means that you do not have any past due returns or payments.

**IMPORTANT**: If you receive a message that you have outstanding liabilities or unfiled returns, click the cancel button and return to the Summary page to check the status of your account. If you receive a message that your request has been approved, click **Submit**.

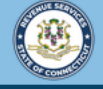

**? 9** 

< ELKINS, REMY

File and pay your taxes online! myconneCT

| Confirmation                                                                                                    |  |  |
|----------------------------------------------------------------------------------------------------|--|--|
| Your request for Individual Status Letter has been received and your confirmation number is 0-000-018-632. To view your letter please click "Printable View" below |  |  |
| If you have any questions or concerns, please "Send a Message" using the "Messages" feature within the myconneCT application.                                      |  |  |
| Printable View                                                                                                    |  |  |
| ОК                                                                                                    |  |  |

You will receive a confirmation number once you have successfully requested a Good Standing letter. To print or download a copy of the letter, click **Printable View**.

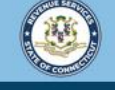

Welcome to the Connecticut Department of Revenue Services (DRS) myconneCT online center

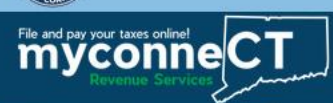

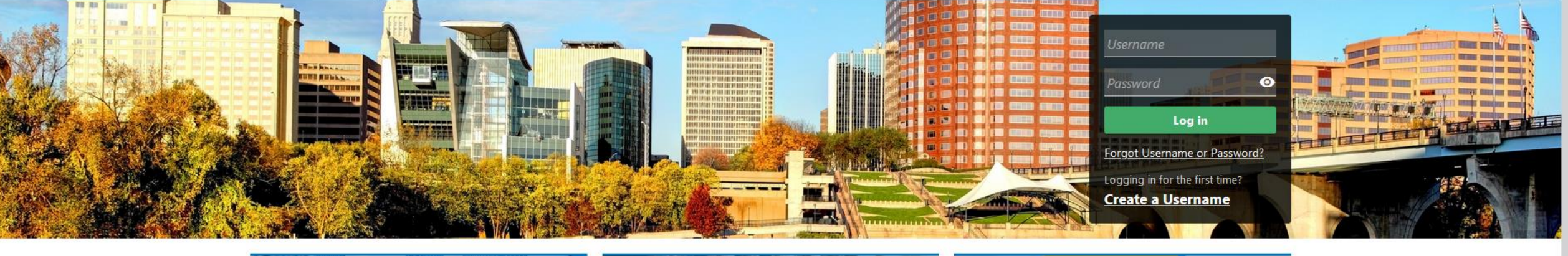

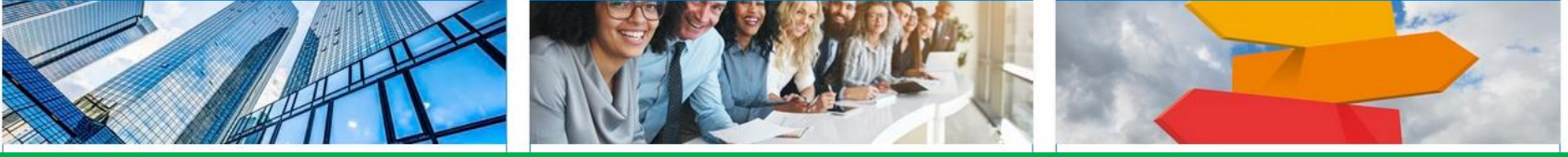

## **<u>Click here</u>** for more tutorials!

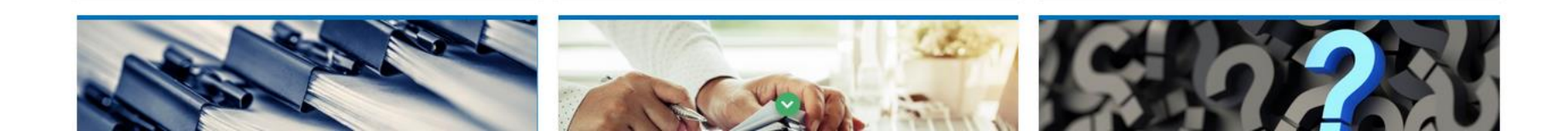